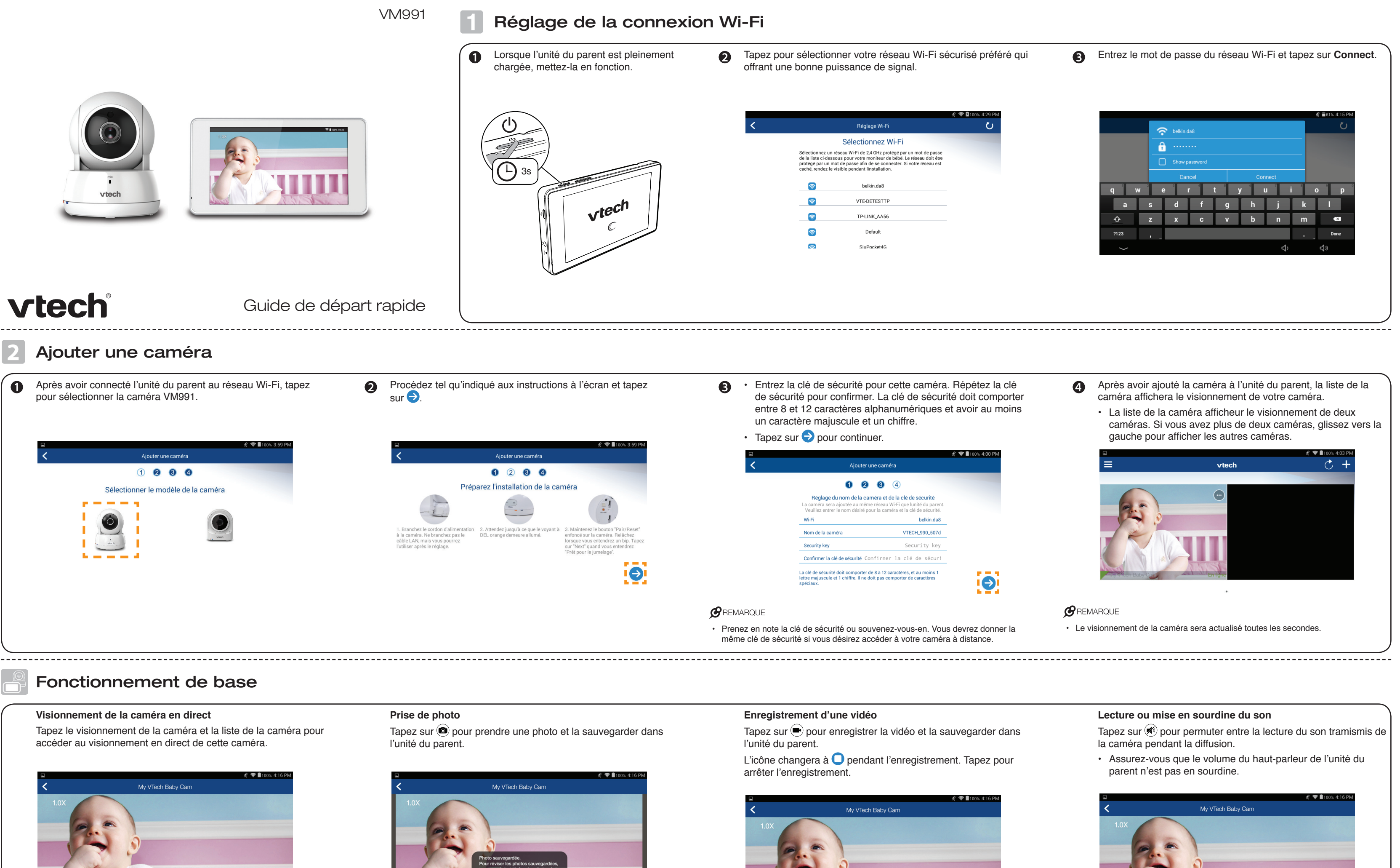

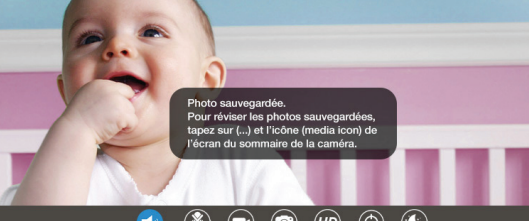

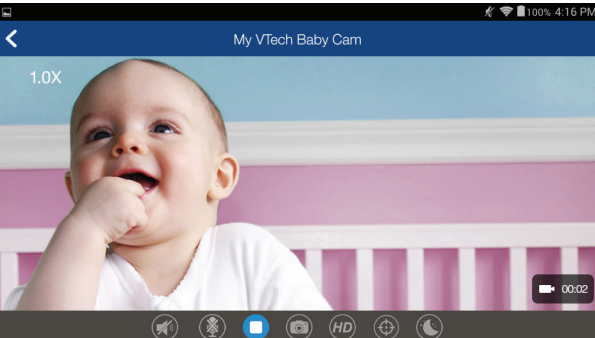

| dans       Tapez sur <ul> <li>pour permuter entre la lecture du son tramism la caméra pendant la diffusion.</li> <li>Assurez-vous que le volume du haut-parleur de l'unité du parent n'est pas en sourdine.</li> </ul> <ul> <li>My Viech Baby Can</li> <li>Interpretente de l'unité du parent n'est pas en sourdine.</li> </ul>                                                                                                    |                                            |      |
|----------------------------------------------------------------------------------------------------|--------------------------------------------|------|
| dans       Tapez sur <ul> <li>pour permuter entre la lecture du son tramism la caméra pendant la diffusion.</li> <li>Assurez-vous que le volume du haut-parleur de l'unité du parent n'est pas en sourdine.</li> </ul> <ul> <li>My VTech Baby Can             <ul> <li>1.0X</li> <li>My VTech Baby Can             <ul> <li>0.0</li> <li>0.0</li> <li0.0< li=""> <li0< td=""><td>e du son</td><td></td></li0<></li0.0<></ul></li></ul></li></ul>                                                                                                    | e du son                                   |      |
| • Assurez-vous que le volume du haut-parleur de l'unité du parent n'est pas en sourdine.                                                                                                    | entre la lecture du son tramismis de<br>n. | dans |
| ✓ My VTech Baby Cam       1.0X       Image: Constraint of the state of the state | ne du haut-parleur de l'unité du<br>ne.    | our  |
|                                                                                                    | <b>∜ ♥ ∎</b> 100% 4:16 PM.<br>3aby Cam     |      |
|                                                                                                    | ) <i>(II)</i> (5)                          |      |

### Rétroaction

Tapez sur () pour parler à travers l'unité du parent et transmettre votre voix au haut-parleur de la caméra.

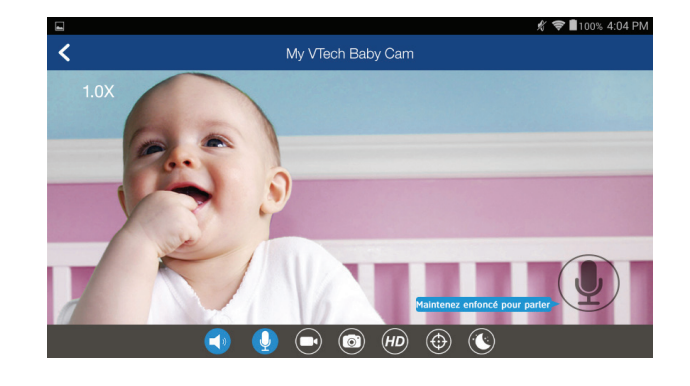

### Réglages de la caméra

À la liste de la caméra, tapez sur ... d'une caméra et tapez sur pour accéder aux réglages de cette caméra

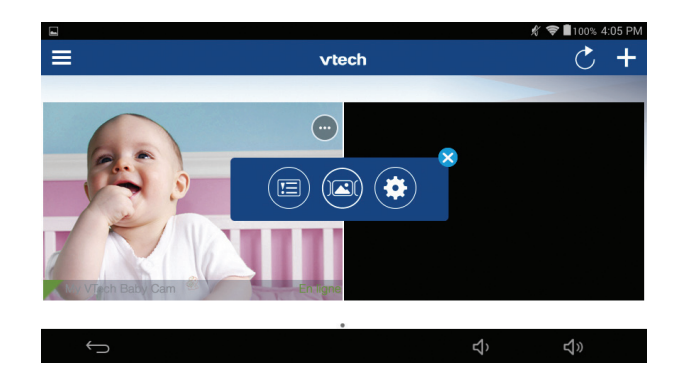

#### Réglages de l'unité du parent

À la liste de la caméra, tapez sur met tapez sur Réglages de la surveillance pour accéder aux réglages de l'unité du parent.

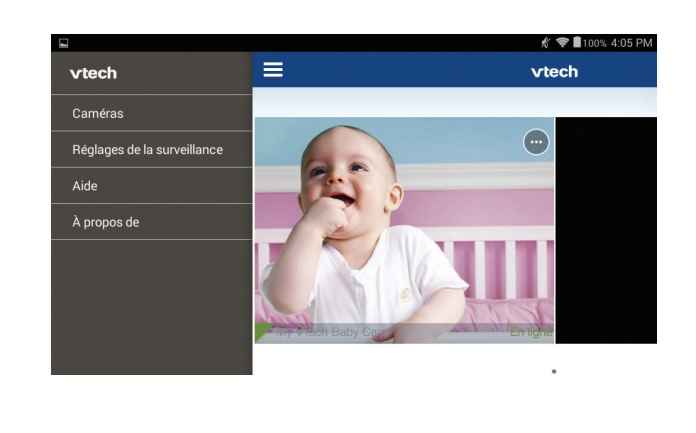

# Veuillez lire le guide d'utilisation de l'appli en ligne pour les instructions de fonctionnement complètes

2 Tapez sur Aide.

- Vous pouvez consulter le guide d'utilisation en ligne pour les 1 instructions de fonctionnement complètes.
  - Après avoir ajouté une caméra, tapez sur pour afficher le menu latéral.

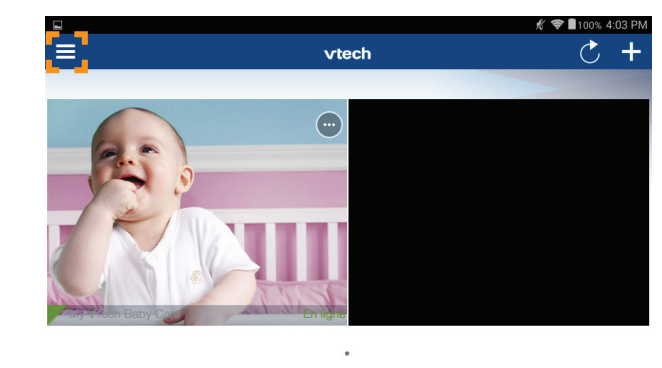

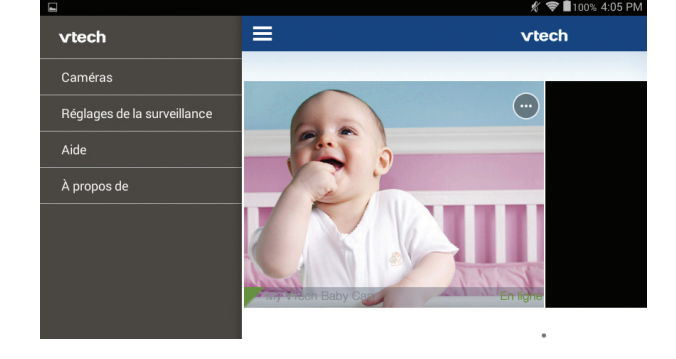

Tapez sur Guide d'utilisation de l'appli.

| K Aide                         |   |
|--------------------------------|---|
|                                |   |
| Guide d'utilisation de l'appli | > |
| FAQ                            | > |
| Contactez-nous                 | > |
| Vérifier mise à jour           | > |

## Surveillance à distance

-----

Téléchargez l'appli mobile MyVTech Baby du magasin App Store ou Google 0 2 Tapez sur 🧕 pour lancer Play<sup>MD</sup> et installez-la sur votre dispositif mobile, et vous pourrez utiliser l'appli de votre dispositif mobile pour surveiller vos espaces à distance. **B**REMARQUE · Assurez-vous que votre dispositif est conforme qux exigences minimum du système pour l'appli mobile.

## **Exigences** minimums

- L'appli mobile est compatible avec
- Android<sup>MD</sup> 4.4 ou supérieur, et
- · iOS 8.0 ou supérieur.
- Installez l'appli mobile MyVTech Baby
- 1. Naviguez le magasin App Store 🙆 ou Google Play 序.
- 2. Recherchez l'appli mobile en saisissant les mots clés "myvtech baby".
- 3. Téléchargez et installez l'appli mobile MyVTech Baby sur votre dispositif mobile.

l'appli mobile sur votre dispositif mobile, et créez un compte d'utilisateur.

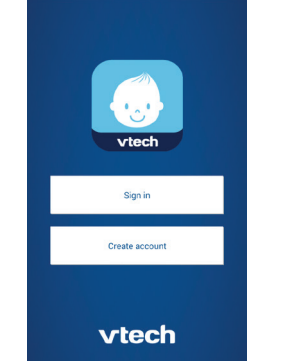

Vérifiez votre compte par le lien reçu par courriel et ouvrez une session sur votre compte.

B

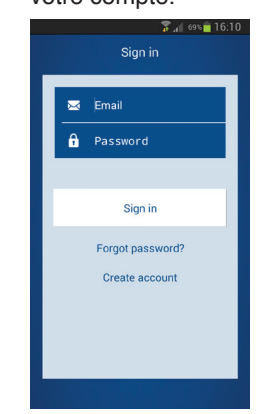

- Procédez tel que décrit aux instructions à l'écran pour ajouter une caméra à votre compte mobile.
  - Assurez-vous que votre dispositif mobile est connecté au même réseau Wi-Fi Make utilisé par l'unité du parent lorsque vous ajoutez une caméra.

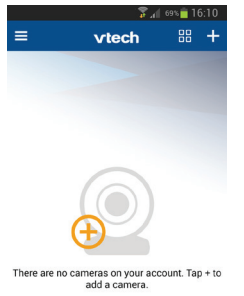

Android<sup>MC</sup> et Google Plav<sup>MC</sup> sont des marques de commerce de Google Inc App Stordie et une marque de commerce d'Apple, Inc. déposée aux États-Unis et dans d'autres pays. iOS est une marque de commerce de Cisco déposée aux États-Unis et dans d'autres pays et est utilisé sous licence

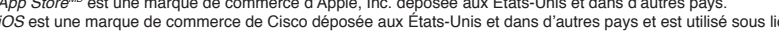

# Mise à jour du logiciel et du microprogramme de la caméra

Pour vous assurer que votre caméra HD fonctionne toujours de manière optimale, vérifiez périodiquement si une mise à jour du microprogramme de la caméra est disponible et si le logiciel de l'unité du parent doit être misavez terminer l à jour.

• À l'option Réglages de la caméra, défilez jusqu'à l'option Info de la caméra, tapez sur Vérifier pour les mises à jour et procédez tel que décrit aux instructions.

Pour vérifier la mise à jour la plus récente, tapez sur **et Aide**. Ensuite, tapez sur **Vérifier** mise à jour et procédez tel que décrit aux instructions.

|                                   |                                                                           | 🖋 🗢 🛢 100% 4:13 PM          |
|-----------------------------------|---------------------------------------------------------------------------|-----------------------------|
| <                                 | Info de la caméra                                                         |                             |
|                                   |                                                                           |                             |
| Modèle                            |                                                                           | VM990                       |
| Microprogramme princ              | ipal                                                                      | 10.0.5.8                    |
| Microprogramme seco               | ndaire                                                                    | 0.0.1.9                     |
| Espace total carte SD             |                                                                           | 0 MB                        |
| Espace libre carte SD             | Votre microprogramme est le plus récent                                   | 0 MB                        |
| Vérifier pour les mises           | à jour                                                                    |                             |
| 200 Mo d'espace sur la carte SD e | st réservé au système d'exploitation. Lorsque la limite de stockage est a | tteinte, la caméra effacera |
| $\bigcirc$                        | ₽`                                                                        | <b>り</b>                    |
|                                   |                                                                           |                             |

Tapez sur VM991/VM990 pour lire le guide d'utilisation de l'appli 4 en ligne.

|             |                                | 🖋 🗢 🖥 100% 4:06 PM |
|-------------|--------------------------------|--------------------|
| <           | Guide d'utilisation de l'appli |                    |
| VM991/VM990 |                                | >                  |
| VM981/VM980 |                                | >                  |
|             |                                |                    |
|             |                                |                    |
|             |                                |                    |
|             |                                |                    |
|             |                                |                    |
|             |                                |                    |
|             |                                |                    |
|             |                                |                    |
|             |                                |                    |
|             |                                |                    |
|             |                                |                    |

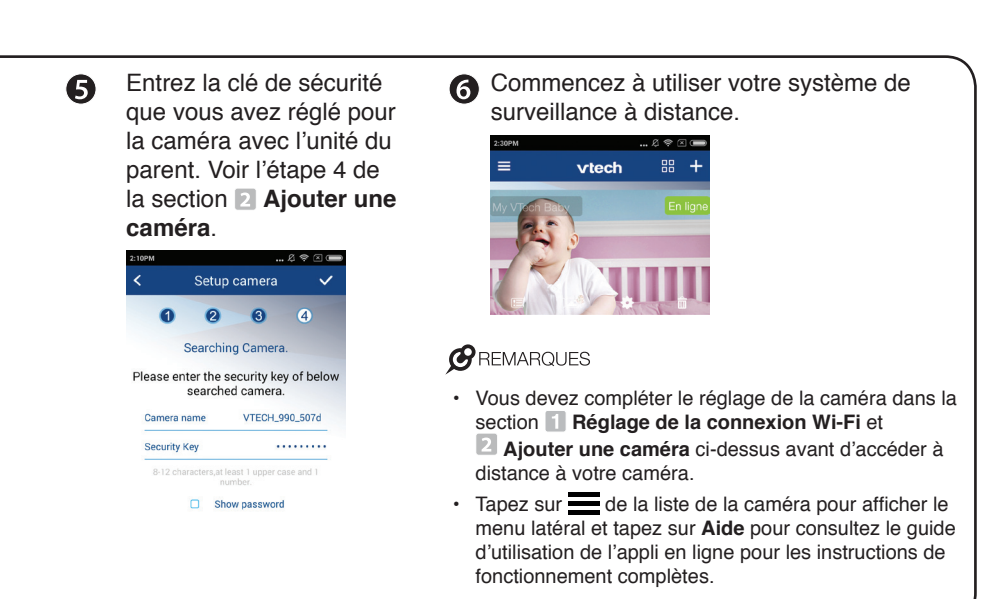

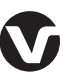

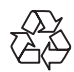